# Антидопинговый онлайн-курс.

# Инструкция по регистрации и прохождению.

### Часть 1. Регистрация.

Заходим на сайт РАА «РУСАДА» <u>http://rusada.ru</u>

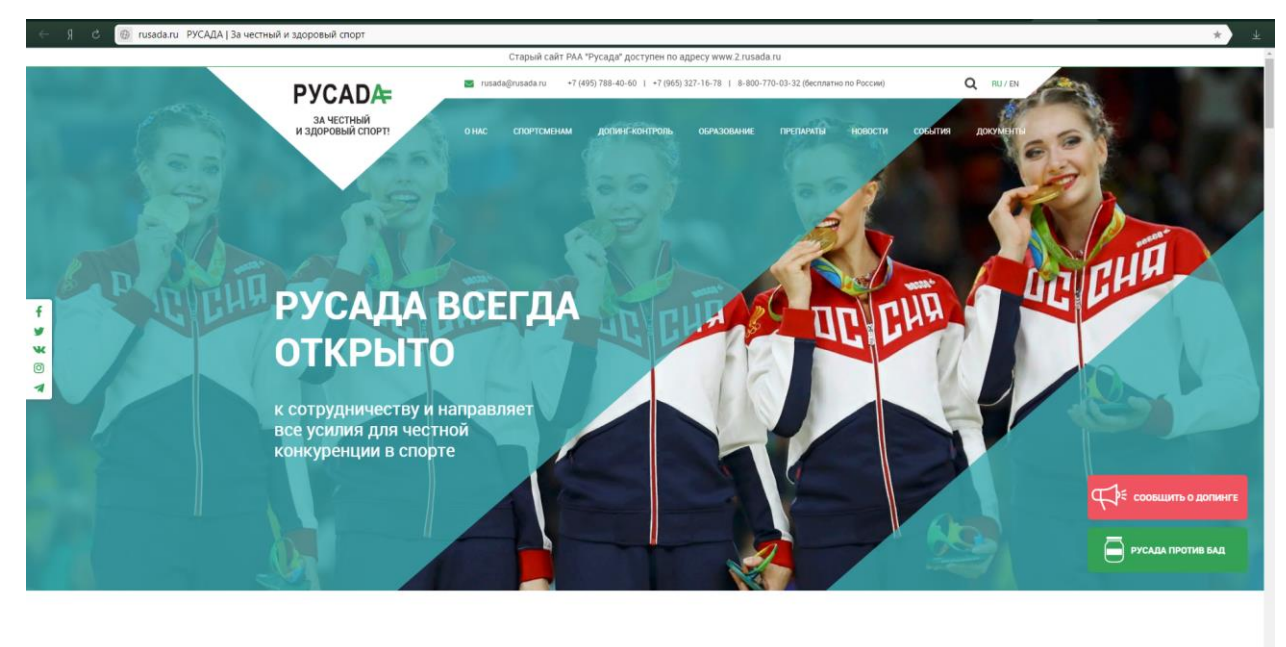

новости

На вкладке «Образование» выбираем строчку «Онлайн-обучение»

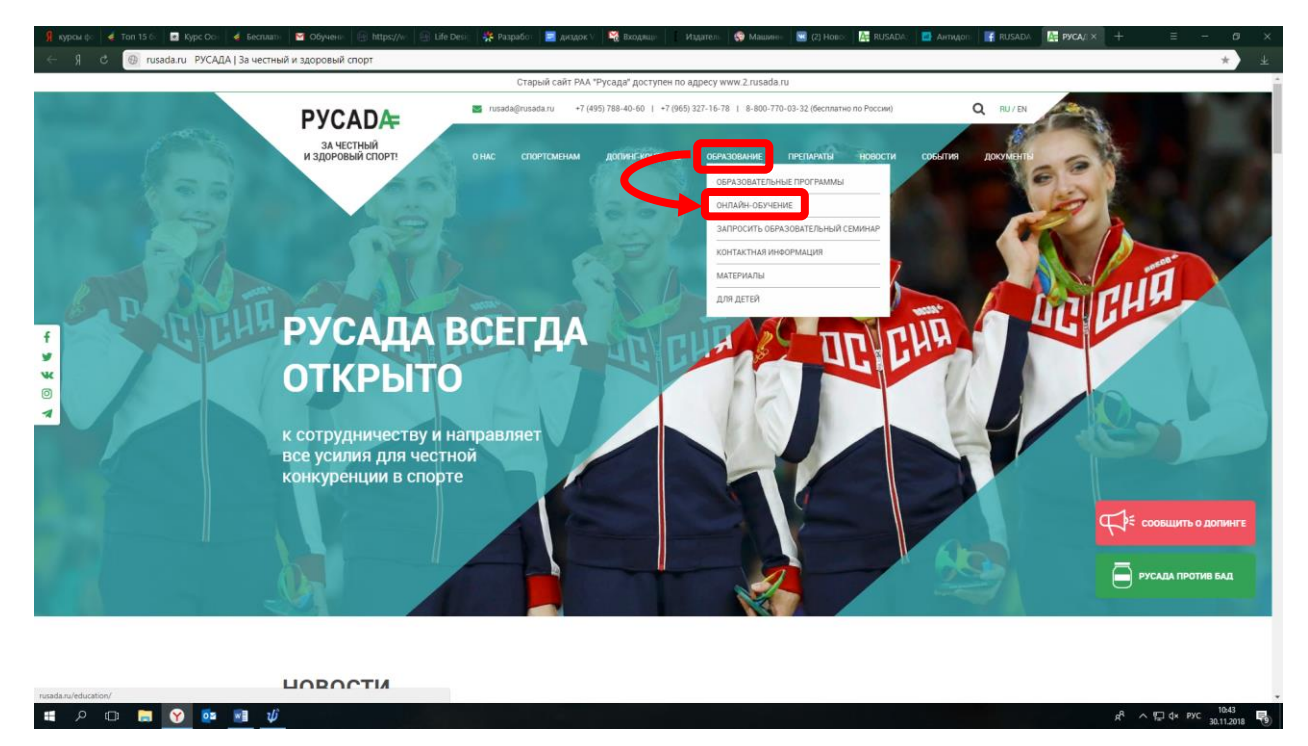

На открывшейся странице нажимаем ссылку «Перейти на курс»

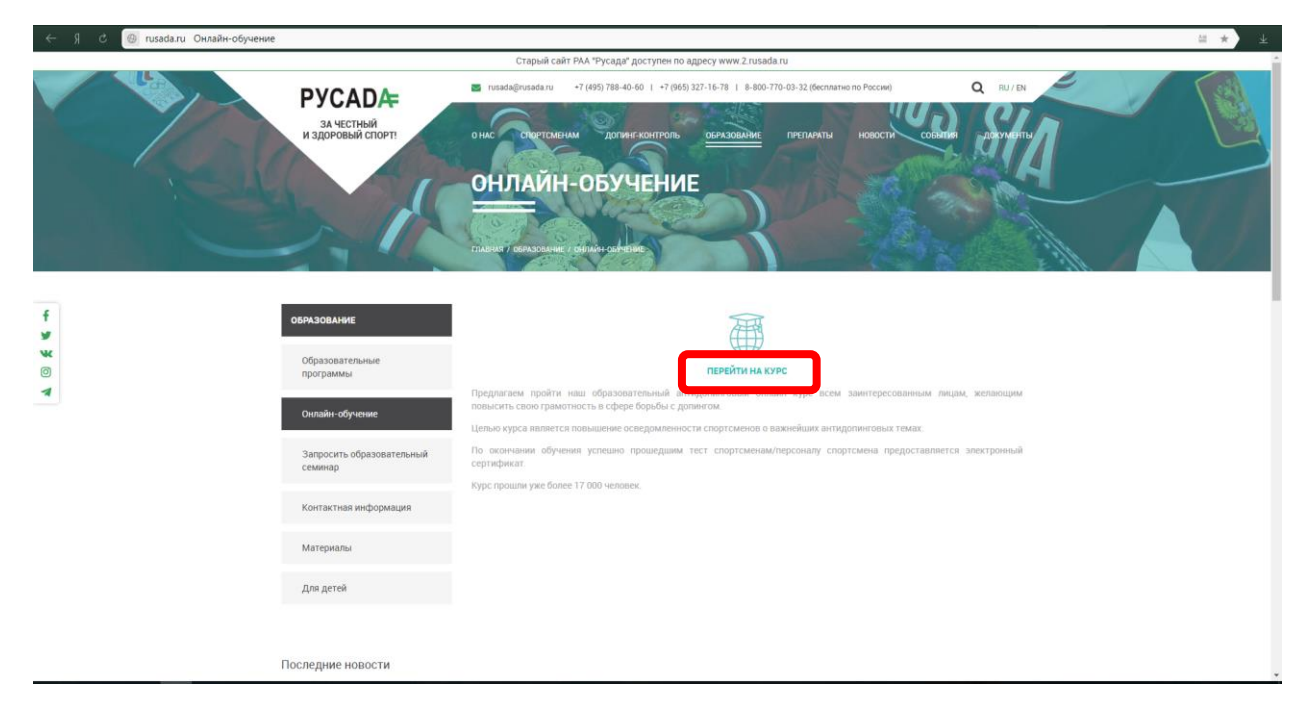

# На странице регистрации выбираем «Создать учетную запись»

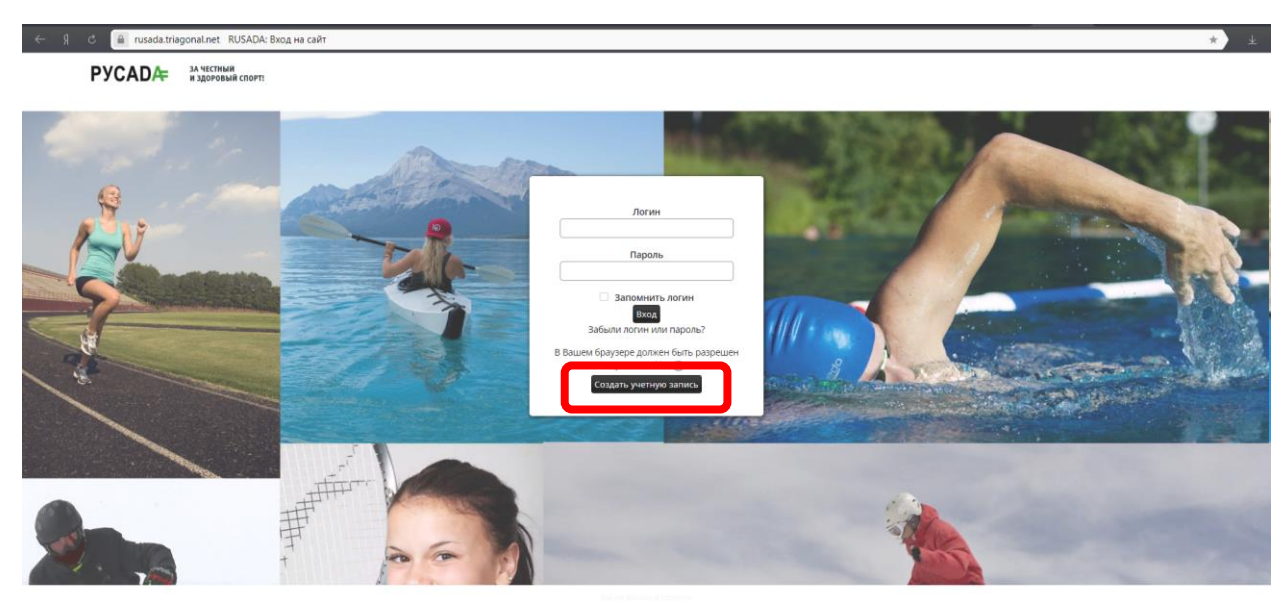

Необходимо заполнить все поля, отмеченные звездочкой

| (← ) ℓ ▲ rusada.triagonal.net Hosas yverHas sanivos                                                                                                    | ب (* ۵   |
|----------------------------------------------------------------------------------------------------|----------|
| С 3 С а пизаdatriagonalinet. Новая ученная запись<br>RUSADA<br>Вичказь Ексаь новая ученная запись<br>Новая учетная запись<br>— «Выберите ими пользователя и пароль                                                                                                    | د م<br>* |
| Логин <sup>*</sup> не указан долж<br>Пароль <sup>*</sup> Веловиче ноле<br>Пороль <sup>*</sup> Веловиче ноле<br>Показать                                                                                                    |          |
| " Jandanie o krew Apper sees spowodi norma" Apper sees spowodi norma" Apper sees spowodi norma" Apper sees spowodi norma" Apper sees spowodi norma" Apper sees spowodi norma" Forpane Forpane Cripane Forpane For |          |
|                                                                                                    |          |
| "Пользовательское соглашение     Социка на пользовательское соглашение     ядие свее соглашение     обработу изкол     персональном денных*                                                                                                    |          |
| Сорранить Опи                                                                                                    |          |

В конце нажимаем кнопку сохранить и переходим на следующую страницу:

|                                                                  |                                                                                                    |                          | Пароль сохранён 💡 🖇 | р <b>*</b> т |
|------------------------------------------------------------------|----------------------------------------------------------------------------------------------------|--------------------------|---------------------|--------------|
| РУСАД≉                                                           | за честный<br>и здоговый спорт:                                                                                                    | Вечеволог в остоку (Вод) |                     |              |
| Влагодарии за регистра<br>Если в теченик 30 дней о<br>Продолжить | ацию. Ван предоставлен доступ с внивін плагароне. Вы чажите зайти в линный кабинет, использув укажиные при регистр<br>с исокенте регистрации. Вы не пробавте тест, баша учетная запись будет удалена. | нан лапин и пароль.      |                     |              |
|                                                                  |                                                                                                    |                          |                     |              |
|                                                                  |                                                                                                    |                          |                     |              |
|                                                                  |                                                                                                    |                          |                     |              |
|                                                                  |                                                                                                    |                          |                     |              |
|                                                                  |                                                                                                    |                          |                     |              |

Нажимаем «Продолжить», и снова откроется страница входа на курс:

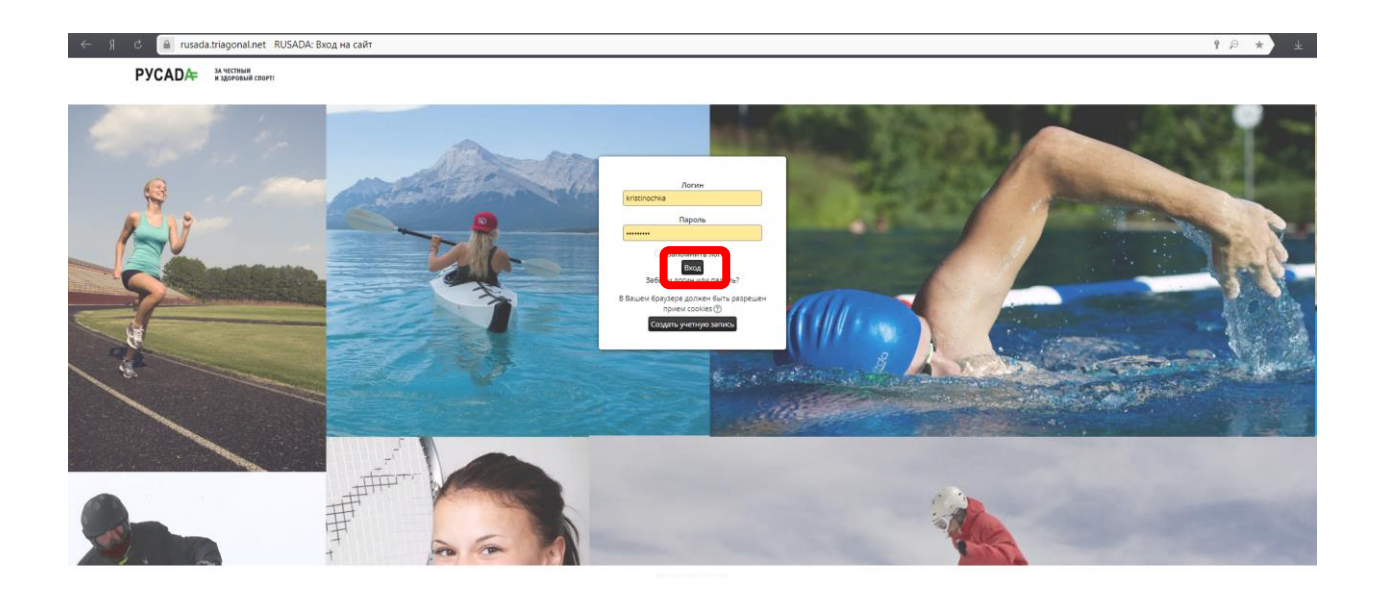

Для удобства пользователя можно поставить галочку напротив строки «Запомнить логин», после нажимаем «Вход»

#### Часть 2.

# Прохождение онлайн-курса.

После входа открывается главная страница

| ← Я Ĉ 🗎 rusada.triagonal.net RUSADA |                                 |                      | 9 👂 | * ± |
|-------------------------------------|---------------------------------|----------------------|-----|-----|
| PYCADÆ                              | за честный<br>и здоровый спорт: | Кристина Куневаа 🖂 * |     |     |
|                                     |                                 | Мон курсы            |     |     |
| Onsailmayge                         |                                 |                      |     |     |
|                                     |                                 |                      |     |     |
|                                     |                                 |                      |     |     |
|                                     |                                 |                      |     |     |
|                                     |                                 |                      |     |     |
|                                     |                                 |                      |     |     |
|                                     |                                 |                      |     |     |
|                                     |                                 |                      |     |     |
|                                     |                                 |                      |     |     |
|                                     |                                 |                      |     |     |

В разделе «Мои курсы» выбираем «Онлайн-курс» и «Антидопинг-курс»

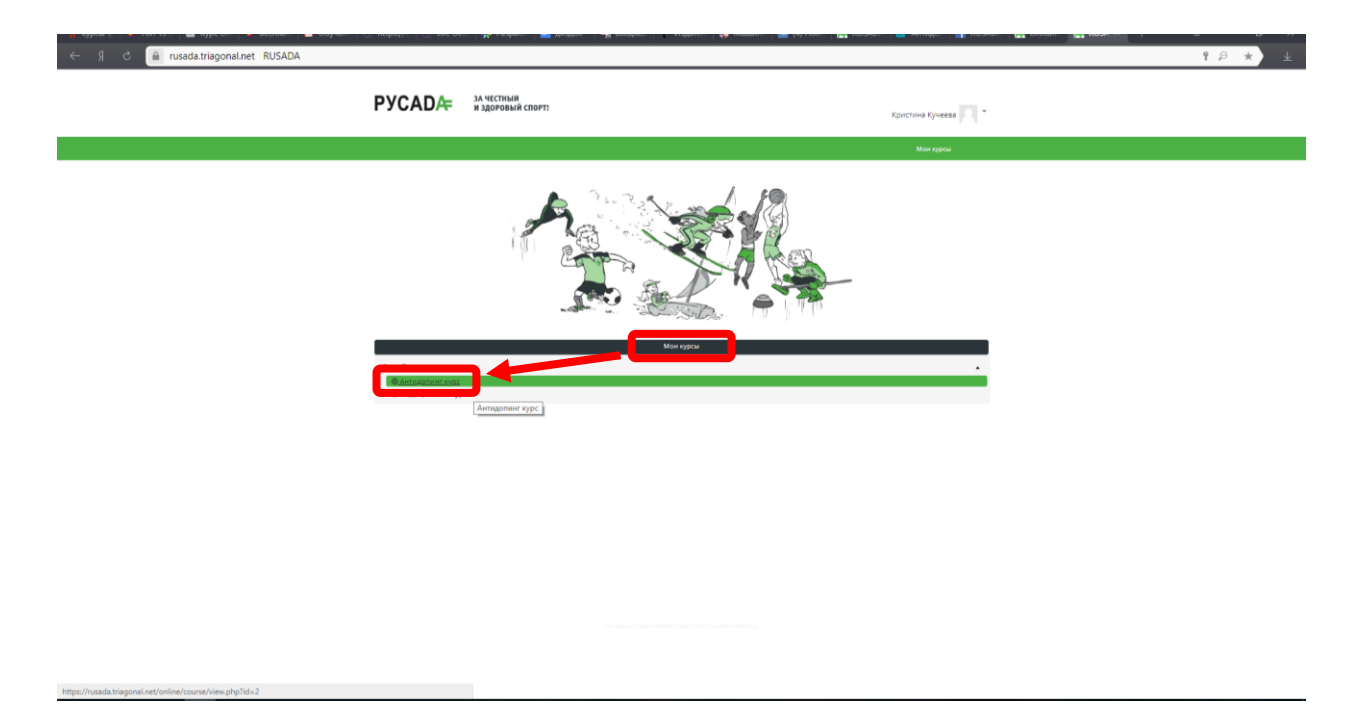

После этого открывается страница с важной информацией, с которой необходимо внимательно ознакомиться, прежде чем приступать к прохождению курса.

| 🔶 Я С 📓 rusada.triagonal.net Курс: Ангидолинг курс                                                                                                    | 1 P * ±       |
|----------------------------------------------------------------------------------------------------|---------------|
| РУСАДА ЗА ЧЕСТНЫЙ И здоровый спорт. Кристика Куме                                                                                                    | ња <b>р</b> . |
| Mos kypta Duens                                                                                                    | ы             |
| ArtingOnUHFI Kypc Betware ► Artingonum rype      Betware ► Artingonum rype      Betware | стихения ()   |
| Надоступно, пока не выполнено: Активний элемент Антидолом - онлайн тест отнечен завершенным<br>Ш Антидолом - Линопо (English)<br>Надоступно, пока не выполнено: Активний элемент Антидопими - онлайн тест отнечен завершенным                                                                                                    |               |
|                                                                                                    |               |

Доступ к тесту открывается только после того, как пройдено минимум 80% курса.

Нажмите ссылку «Антидопинг – Онлайн-курс», чтобы перейти к обучению.

| e g C 📓 rusada.triagonal.net Kypc: Антидопинг курс                                                                                                    | 9                                                                                                    | ₽ <b>*</b> ± |
|----------------------------------------------------------------------------------------------------|----------------------------------------------------------------------------------------------------|--------------|
| РУСАДА ЗА ЧЕСТНЫЙ И ЗДОРОВЫЙ СПОРТ                                                                                                    | христина кучеева                                                                                       |              |
| Ман курсы                                                                                                    | Оценки                                                                                                 |              |
| Антидопинг курс<br>8 начало в Антадолинг курс                                                                                                    | Ваши достимения ())                                                                                    |              |
| Технические карактеристики и ПО<br>Могут везичноуть ошибки при прогождении курса на старых устройствах или при использовании сти<br>использути обраб старидути браграст.<br>Мобобсябия<br>1055 Safer, Oromae<br>Android Chrome, Firefax и Opera<br>Бри изжете прейти к эторико после того, как 80% изтериалов курса освоено.<br>Сортафияат изоно получити после услашей сдини теста на 80% и выши.<br>Боги бъ пропадите курс на ноутбуре или старионаром компьютер, то тромость разуляруется аето<br>узовет сулист, вылочите колоники или возымите наушинии. | тарык аперационных систем. Курс манно праходить,<br>риалически. Если Вы праходите курс на планшете, то |              |
| 1                                                                                                    |                                                                                                    |              |

#### После прохождения курса вам станет доступен тест

| 🔶 🖇 🖒 🗎 rusada.triagonal.net Курс: Антидопинг курс                                                                                                    |                                                                                                    | ۶ *                                                                                                    |
|----------------------------------------------------------------------------------------------------|----------------------------------------------------------------------------------------------------|----------------------------------------------------------------------------------------------------|
| РУСА                                                                                                    | АДА ЗА ЧЕСТНЫЙ<br>И ЗДОРОВЫЙ СПОРТ!                                                                                                    | Кристина Кучева 🖂 *                                                                                                    |
| Мои курсы                                                                                                    |                                                                                                    | Оценки                                                                                                    |
| Антидоп<br>В начало у Ан                                                                                                    | инг курс                                                                                                    | Баши дотимения (f)                                                                                                    |
| Texm<br>Marys<br>Winds<br>Model<br>Model<br>Kype<br>Bus to<br>Copy<br>South<br>South<br>So | нические харантеристики и ПО<br>т воличетря вышкбы при прогодании курса на стерик устройствак или при<br>при люба пезадений берзера.<br>Safatri<br>заби: Отопне<br>вайс Orome, Frefox и Opera<br>Socret перабли к тесту полько после того, как 80% имтериалов орога освоено-<br>вов отопне при при при при при при при при при при | использовании старых операционных систем. Курс можно проходить.<br>регулируется автоматически. Если Вы проходите курс на планцете, то |
| 1<br>***<br>Haao<br>Maan                                                                                                    | чтидолинг - Онлайн-хурс<br>1929<br>чигидолинг - онлайн тест<br>Сурмо, поа и салайн посил Агливний алемент Антидолинг - онлайн тест отп<br>чигидолинг - Алеман (Дативний алемент Антидолинг - онлайн тест отп<br>сурмо, поа не выполнено: Агливний алемент Антидолинг - онлайн тест отп                                             |                                                                                                    |
|                                                                                                    |                                                                                                    |                                                                                                    |

Успешный результат теста – минимум 80% правильных ответов.

Тест можно проходить неограниченное количество раз, если с первой попытки не получится набрать необходимое количество правильных ответов.

Успешно завершив тест, вы можете скачать сертификат.

Для этого необходимо выбрать «Мои курсы», «Антидопинг-курс»

| 🗧 🖇 📓 rusada.triagonal.net Антидопинг курс: Антидоп | инг - онлай                                      | н-тест                                                                       |                                |                |                      | P | * ± |
|-----------------------------------------------------|--------------------------------------------------|------------------------------------------------------------------------------|--------------------------------|----------------|----------------------|---|-----|
| РУС/                                                | ADÆ                                              | за честный<br>и здоровый спорт!                                              |                                |                | Кристина Кучеева 💦 * |   |     |
| Мон курсы                                           |                                                  |                                                                              |                                |                | Оценки               |   |     |
| Антадония<br>Маранания<br>Антадония<br>Антадония    | курс<br>мар Антадоп<br>нгодогойнску<br>ОПИНГ - С | <sup>инт курс</sup> ]<br>рс ► Т ► Антидопинат - онлайн-таст<br>ЭНЛ аЙН-Т еСТ |                                |                |                      |   |     |
|                                                     |                                                  | М                                                                            | етод оценивания: Высшая оценка |                |                      |   |     |
| Результ                                             | аты ваши                                         | іх предыдущих попыток                                                        |                                |                |                      |   |     |
| Попы                                                | тка Со                                           | стояние                                                                      | Баллы / 24,00                  | Оценка / 10,00 | Просмотр             |   |     |
| 1                                                   | 3a<br>Otre                                       | зершено<br>равлено Fridey, 30 November 2018, 09:25                           | 21,33                          | 8,89           | Просмотр             |   |     |
|                                                     |                                                  |                                                                              | Tipolini ver ausans            |                |                      |   |     |
|                                                     |                                                  |                                                                              |                                |                |                      |   |     |

У вас откроется основная страница, только теперь напротив строк «Антидопинг — Онлайн-курс» и «Антидопинг — онлайн-тест» стоят галочки.

| 는 위 한 🔒 rusada.triagonal.net Kypc: Aнтидопинг куpc                                                                                                    |                                                                                            |
|----------------------------------------------------------------------------------------------------|--------------------------------------------------------------------------------------------|
| РУСАДА ЗА ЧЕСТНЫЙ И ЗДОРОВЫЙ СПОРТІ                                                                                                    | кристина Куневаа                                                                           |
| Мон курсы                                                                                                    | Оценки                                                                                     |
| Антидопинг курс<br>Вначало ► Антидопии курс                                                                                                    |                                                                                            |
|                                                                                                    | Ваши достижения 🕐                                                                          |
| Технические карактеристики и ПО<br>Могут возникнуть ошибки при прозоджении курса на старых устройствах или при использовании старых о<br>используя новой стандартный бурузер.<br>Wródowie Chrome, Rall Friefox, IS ули внише<br>MacOS Safari<br>OS Safari<br>MacOS Safari<br>Bu usoarte nepeštru к recry только noche tors, как 80% изтериалов курса освоено.<br>Сертификат зовое получите посе условилов дани тест на 80% и внише.<br>Есль Вы прозодите ворся условилов дани тест на 80% и внише.<br>Есль Вы прозодите ворся условилов разни вой бул внише.<br>Есль Вы прозодите ворся условилов разникате на 80% и внише.<br>Есль Вы прозодите ворся и клуби у вни приложению разнов странов странов ст | операционных систем. Курс можно проходить,<br>несм. Если Вы проходите курс на планшете, то |
| 1<br>Antraganiur - Owakin-wypc<br>1009<br>Antraganiur - Swakin-Fect<br>Antraganiur - Junnous<br>Antraganiur - Junnous (English)                                                                                                    |                                                                                            |

Теперь вы можете нажимать на ссылку «Антидопинг – Диплом» или «Антидопинг – Диплом (English)», в зависимости от того, на каком языке вам необходим документ.

После этого в новом окне откроется ваш сертификат о прохождении курса в формате pdf, который вы можете сохранить либо распечатать.

#### Что делать, если вы забыли логин/пароль и не можете войти в систему?

На странице входа выберите ссылку «Забыли логин или пароль?»

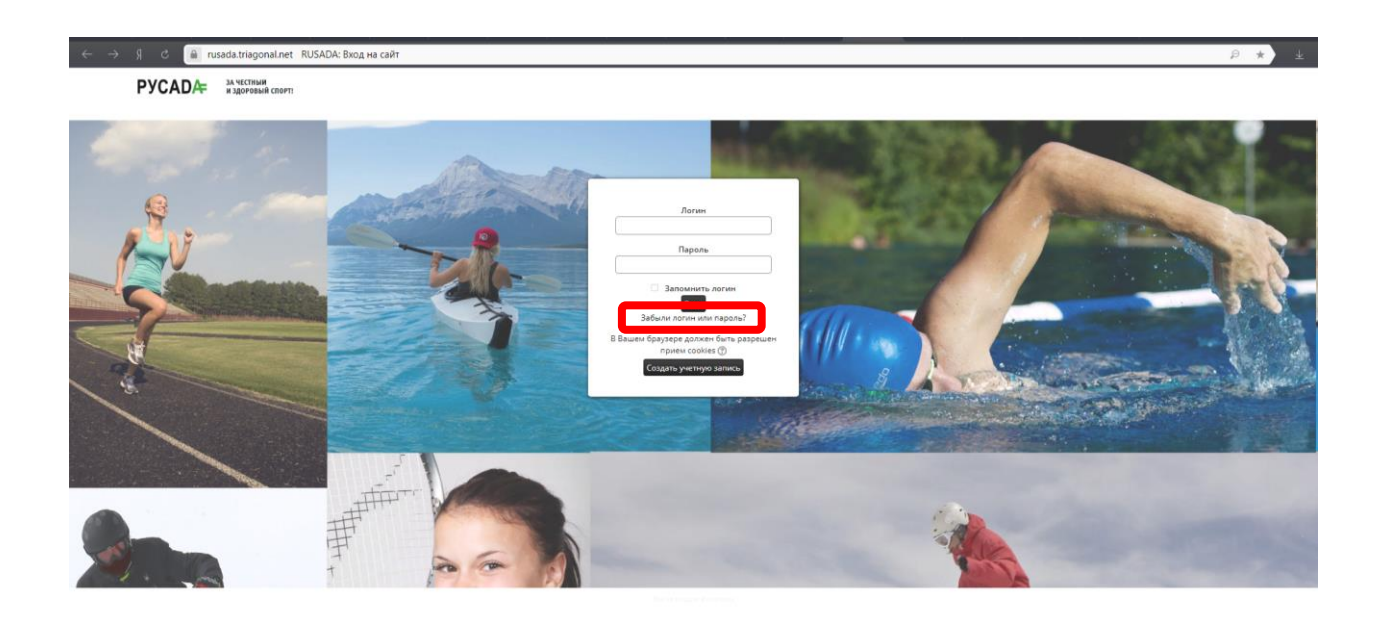

У вас откроется новое окно, где вы сможете указать либо свой логин, либо электронную почту, к которой привязан ваш профиль.

| <ul> <li>Короля со становление забытого пароля</li> </ul>                                                                                                    | P ★ ¥ |
|----------------------------------------------------------------------------------------------------|-------|
| РУСАДА ЗА ЧЕСТНЫЙ И здородый спорт:                                                                                                    |       |
| RUSADA<br>В начало ► Виод ► Восстановление забытого пароля<br>Для сброка пароля укажите нике Виш логин кли адрес электронной почты. Если Виша<br>учатная записка ети в бай аними, на Виша адрек электронной почты. Если Виша<br>писком, совершацие инструкции по вознатовлению догит. |       |
|                                                                                                    |       |
| Поиск по адресу электронной почты<br>Адрес электронной почты<br>Найти                                                                                                    |       |
|                                                                                                    |       |
|                                                                                                    |       |
|                                                                                                    |       |

В новом окне нажмите кнопку «Продолжить»

| ÷ | Я | ç | rusada.triagonal.net | Восстановление забытого пароля                                                           |                                                                                                    |                                   |
|---|---|---|----------------------|------------------------------------------------------------------------------------------|----------------------------------------------------------------------------------------------------|-----------------------------------|
|   |   |   |                      | РУСАДӔ                                                                                   | за честный<br>и здоровый спорті                                                                                                    | Вы не вошли в систему             |
|   |   |   |                      | RUSADA<br>В начало ► Вход ► Восстан<br>Если Вы указали верный<br>Оно совержит поостане и | овление забытого пароля<br>логин или адрес заектронной почты, то Вам будет отправлено злектронное письмо.<br>итокаши Аля заексночие порызающи изменные парода. Если после этого возникими какие-то сложности, севех | NTEG: C REMAINING TO STORE CRITIC |
|   |   |   |                      | Продолжить                                                                               |                                                                                                    |                                   |
|   |   |   |                      |                                                                                          |                                                                                                    |                                   |

Указав логин или почту, вы получите на электронный адрес письмо «Запрос на восстановление пароля». Если в течение 5-10 минут оно не придет, проверьте папку «Спам».

Следуйте инструкциям, указанным в письме.

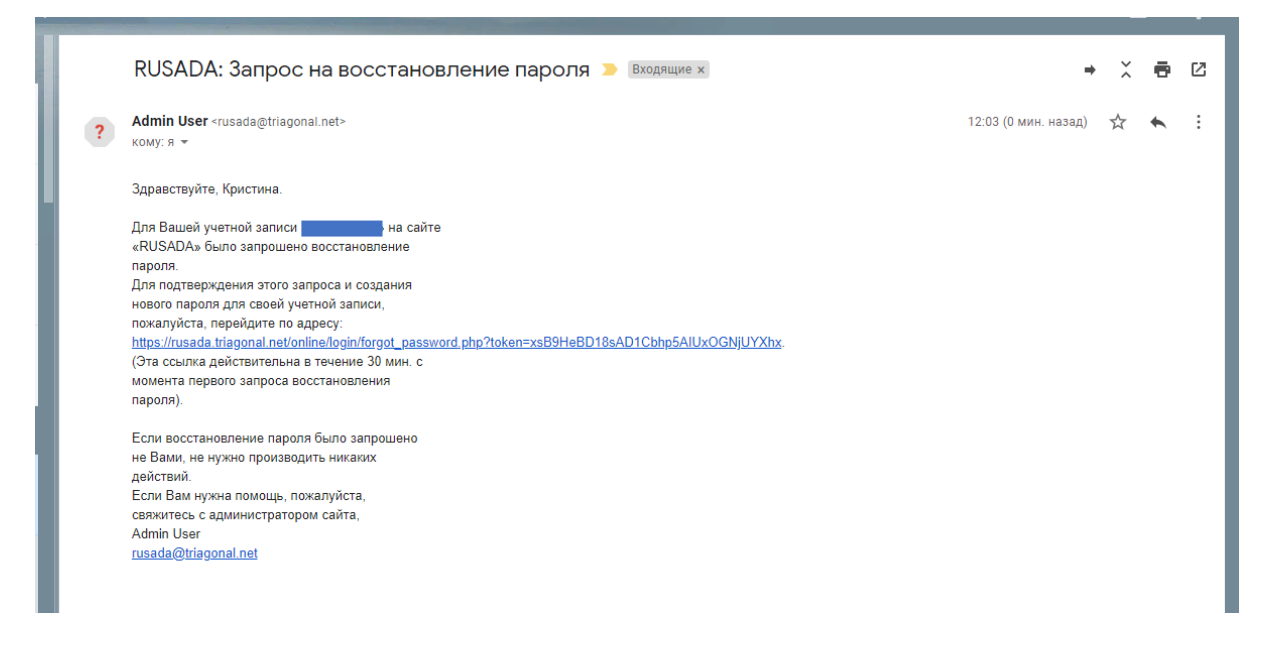

По всем вопросам, связанным с регистрацией или прохождением онлайн-курса, обращайтесь в отдел реализации образовательных программ РАА «РУСАДА» или на почту kristina.kucheeva@rusada.ru

Удачи в прохождении курса!